#### **PETUNJUK TEKNIS**

## APLIKASI PPDB SMP KABUPATEN CIAMIS 2024

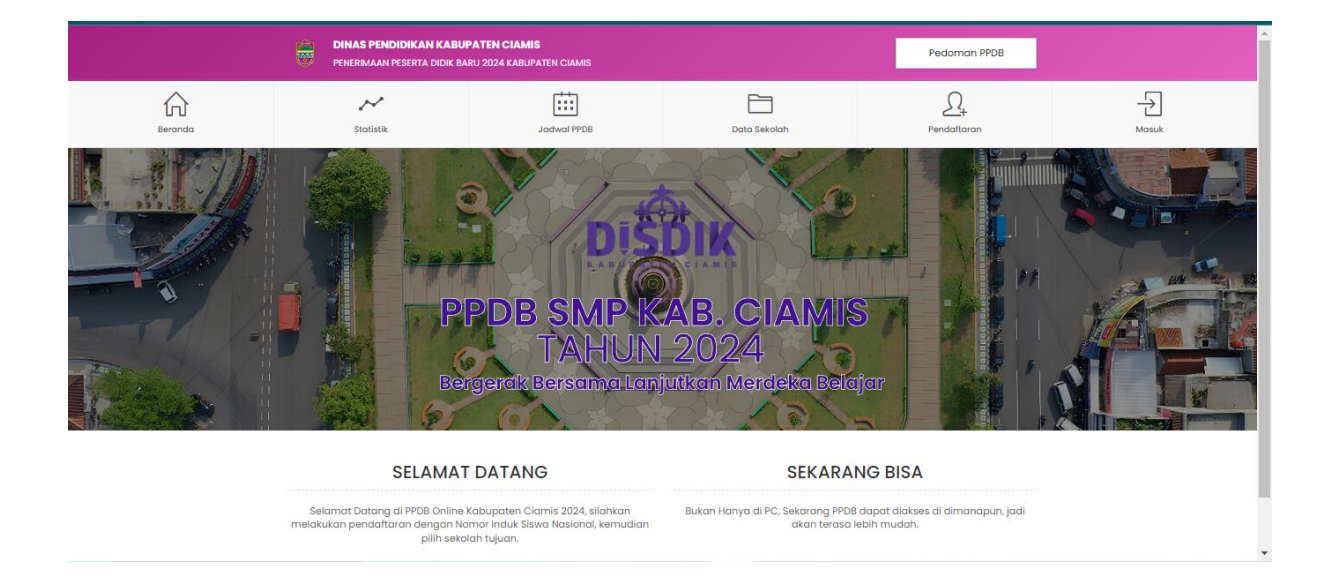

## Akses aplikasi melalui : <u>https://ppdb.disdik.ciamiskab.go.id/</u>

## 1. Menu Aplikasi PPDB SMP Kabupaten Ciamis

a. Menu Statistik

| Sb                        | Statistik |                                                                                                    |                                                                                                    |                                                                                                    | ctta                                                                                                    |                                                                                                    |                                                                                                    |                                                                                                    |                                                                                                    |                                                                                                    | DINAS PENDIDIKAN KABUPATEN CIAMIS PENERMAAN PESERIA DIOK BARU 2024 KABUPATEN CIAMIS                                                                                                    |                                                                                                    |                                                                                                    |                                                                                                    |                                                                                                    |                                                                                                    |                                                                                                    |                                                                                                    |                                                                                                    |  |  |  |  |
|---------------------------|-----------|----------------------------------------------------------------------------------------------------|----------------------------------------------------------------------------------------------------|----------------------------------------------------------------------------------------------------|----------------------------------------------------------------------------------------------------|----------------------------------------------------------------------------------------------------|----------------------------------------------------------------------------------------------------|----------------------------------------------------------------------------------------------------|----------------------------------------------------------------------------------------------------|----------------------------------------------------------------------------------------------------|----------------------------------------------------------------------------------------------------|----------------------------------------------------------------------------------------------------|----------------------------------------------------------------------------------------------------|----------------------------------------------------------------------------------------------------|----------------------------------------------------------------------------------------------------|----------------------------------------------------------------------------------------------------|----------------------------------------------------------------------------------------------------|----------------------------------------------------------------------------------------------------|----------------------------------------------------------------------------------------------------|--|--|--|--|
|                           |           |                                                                                                    |                                                                                                    |                                                                                                    | Jadwal PP                                                                                                    | DB                                                                                                    |                                                                                                    |                                                                                                    | Data                                                                                                    | Bekolah                                                                                                    |                                                                                                    |                                                                                                    | <b>c</b><br>Pend                                                                                                    | <u>_</u><br>daftaran                                                                                                    |                                                                                                    |                                                                                                    | м                                                                                                    | <b>→</b><br>lasuk                                                                                                    |                                                                                                    |  |  |  |  |
|                           |           |                                                                                                    |                                                                                                    |                                                                                                    |                                                                                                    |                                                                                                    |                                                                                                    |                                                                                                    |                                                                                                    |                                                                                                    |                                                                                                    |                                                                                                    |                                                                                                    |                                                                                                    |                                                                                                    |                                                                                                    |                                                                                                    |                                                                                                    |                                                                                                    |  |  |  |  |
| Quota Pendaftar Sisa Quot |           |                                                                                                    |                                                                                                    |                                                                                                    |                                                                                                    |                                                                                                    |                                                                                                    |                                                                                                    | sa Quota                                                                                                    |                                                                                                    |                                                                                                    | PG Sementara                                                                                                    |                                                                                                    |                                                                                                    |                                                                                                    |                                                                                                    |                                                                                                    |                                                                                                    |                                                                                                    |  |  |  |  |
|                           | _         | Pre                                                                                                    | stasi                                                                                                    |                                                                                                    |                                                                                                    | _                                                                                                    | Pre                                                                                                    | stasi                                                                                                    |                                                                                                    |                                                                                                    |                                                                                                    | Pre                                                                                                    | stasi                                                                                                    |                                                                                                    |                                                                                                    |                                                                                                    | Pre                                                                                                    | stasi                                                                                                    | -                                                                                                    |  |  |  |  |
| Afirmasi                  | Tugas     | Rapor                                                                                                    | Lomba                                                                                                    | Zona                                                                                                    | Afirmasi                                                                                                    | Tugas                                                                                                    | Rapor                                                                                                    | Lomba                                                                                                    | Zona                                                                                                    | Afirmasi                                                                                                    | Tugas                                                                                                    | Rapor                                                                                                    | Lomba                                                                                                    | Zona                                                                                                    | Afirmasi                                                                                                    | Tugas (m)                                                                                                    | Rapor                                                                                                    | Lomba                                                                                                    | Zona (m)                                                                                                    |  |  |  |  |
| 0                         | 0         | 0                                                                                                    | 0                                                                                                    | 0                                                                                                    | 0                                                                                                    | 0                                                                                                    | 0                                                                                                    | 0                                                                                                    | 0                                                                                                    | 0                                                                                                    | 0                                                                                                    | 0                                                                                                    | 0                                                                                                    | 0                                                                                                    | 0 m                                                                                                    | 0 m                                                                                                    | 0                                                                                                    | 0                                                                                                    | 0 m                                                                                                    |  |  |  |  |
| 0                         | 0         | 0                                                                                                    | 0                                                                                                    | 0                                                                                                    | 0                                                                                                    | 0                                                                                                    | 0                                                                                                    | 0                                                                                                    | 0                                                                                                    | 0                                                                                                    | 0                                                                                                    | 0                                                                                                    | 0                                                                                                    | 0                                                                                                    | 0 m                                                                                                    | 0 m                                                                                                    | 0                                                                                                    | 0                                                                                                    | 0 m                                                                                                    |  |  |  |  |
| 0                         | 0         | 0                                                                                                    | 0                                                                                                    | 0                                                                                                    | 0                                                                                                    | 0                                                                                                    | 0                                                                                                    | 0                                                                                                    | 0                                                                                                    | 0                                                                                                    | 0                                                                                                    | 0                                                                                                    | 0                                                                                                    | 0                                                                                                    | 0 m                                                                                                    | 0 m                                                                                                    | 0                                                                                                    | 0                                                                                                    | 0 m                                                                                                    |  |  |  |  |
| 0                         | 0         | 0                                                                                                    | 0                                                                                                    | 0                                                                                                    | 0                                                                                                    | 0                                                                                                    | 0                                                                                                    | 0                                                                                                    | 0                                                                                                    | 0                                                                                                    | 0                                                                                                    | 0                                                                                                    | 0                                                                                                    | 0                                                                                                    | 0 m                                                                                                    | 0 m                                                                                                    | 0                                                                                                    | 0                                                                                                    | 0 m                                                                                                    |  |  |  |  |
| 0                         | 0         | 0                                                                                                    | 0                                                                                                    | 0                                                                                                    | 0                                                                                                    | 0                                                                                                    | 0                                                                                                    | 0                                                                                                    | 0                                                                                                    | 0                                                                                                    | 0                                                                                                    | 0                                                                                                    | 0                                                                                                    | 0                                                                                                    | 0 m                                                                                                    | 0 m                                                                                                    | 0                                                                                                    | 0                                                                                                    | 0 m                                                                                                    |  |  |  |  |
| 0                         | 0         | 0                                                                                                    | 0                                                                                                    | 0                                                                                                    | 0                                                                                                    | 0                                                                                                    | 0                                                                                                    | 0                                                                                                    | 0                                                                                                    | 0                                                                                                    | 0                                                                                                    | 0                                                                                                    | 0                                                                                                    | 0                                                                                                    | 0 m                                                                                                    | 0 m                                                                                                    | 0                                                                                                    | 0                                                                                                    | 0 m                                                                                                    |  |  |  |  |
| 0                         | 0         | 0                                                                                                    | 0                                                                                                    | 0                                                                                                    | 0                                                                                                    | 0                                                                                                    | 0                                                                                                    | 0                                                                                                    | 0                                                                                                    | 0                                                                                                    | 0                                                                                                    | 0                                                                                                    | 0                                                                                                    | 0                                                                                                    | 0 m                                                                                                    | 0 m                                                                                                    | 0                                                                                                    | 0                                                                                                    | 0 m                                                                                                    |  |  |  |  |
| 0                         | 0         | 0                                                                                                    | 0                                                                                                    | 0                                                                                                    | 0                                                                                                    | 0                                                                                                    | 0                                                                                                    | 0                                                                                                    | 0                                                                                                    | 0                                                                                                    | 0                                                                                                    | 0                                                                                                    | 0                                                                                                    | 0                                                                                                    | 0 m                                                                                                    | 0 m                                                                                                    | 0                                                                                                    | 0                                                                                                    | 0 m                                                                                                    |  |  |  |  |
| 0                         | 0         | 0                                                                                                    | 0                                                                                                    | 0                                                                                                    | 0                                                                                                    | 0                                                                                                    | 0                                                                                                    | 0                                                                                                    | 0                                                                                                    | 0                                                                                                    | 0                                                                                                    | 0                                                                                                    | 0                                                                                                    | 0                                                                                                    | 0 m                                                                                                    | 0 m                                                                                                    | 0                                                                                                    | 0                                                                                                    | 0 m                                                                                                    |  |  |  |  |
| 0                         | 0         | 0                                                                                                    | 0                                                                                                    | 0                                                                                                    | 0                                                                                                    | 0                                                                                                    | 0                                                                                                    | 0                                                                                                    | 0                                                                                                    | 0                                                                                                    | 0                                                                                                    | 0                                                                                                    | 0                                                                                                    | 0                                                                                                    | 0 m                                                                                                    | 0 m                                                                                                    | 0                                                                                                    | 0                                                                                                    | 0 m                                                                                                    |  |  |  |  |
| 0                         | 0         | 0                                                                                                    | 0                                                                                                    | 0                                                                                                    | 0                                                                                                    | 0                                                                                                    | 0                                                                                                    | 0                                                                                                    | 0                                                                                                    | 0                                                                                                    | 0                                                                                                    | 0                                                                                                    | 0                                                                                                    | 0                                                                                                    | 0 m                                                                                                    | 0 m                                                                                                    | 0                                                                                                    | 0                                                                                                    | 0 m                                                                                                    |  |  |  |  |
| 0                         | 0         | 0                                                                                                    | 0                                                                                                    | 0                                                                                                    | 0                                                                                                    | 0                                                                                                    | 0                                                                                                    | 0                                                                                                    | 0                                                                                                    | 0                                                                                                    | 0                                                                                                    | 0                                                                                                    | 0                                                                                                    | 0                                                                                                    | 0 m                                                                                                    | 0 m                                                                                                    | 0                                                                                                    | 0                                                                                                    | 0 m                                                                                                    |  |  |  |  |
|                           | 0         | 0                                                                                                    | 0                                                                                                    | 0                                                                                                    | 0                                                                                                    | 0                                                                                                    | 0                                                                                                    | 0                                                                                                    | 0                                                                                                    | 0                                                                                                    | 0                                                                                                    | 0                                                                                                    | 0                                                                                                    | 0                                                                                                    | 0.m                                                                                                    | 0 m                                                                                                    | 0                                                                                                    | 0                                                                                                    | 0 m                                                                                                    |  |  |  |  |
| 0                         |           |                                                                                                    |                                                                                                    |                                                                                                    |                                                                                                    |                                                                                                    |                                                                                                    |                                                                                                    |                                                                                                    | · · · ·                                                                                                    | · ·                                                                                                    | •                                                                                                    |                                                                                                    |                                                                                                    |                                                                                                    | • ***                                                                                                    |                                                                                                    | · ·                                                                                                    |                                                                                                    |  |  |  |  |
|                           |           | 0         0           0         0           0         0           0         0           0         0           0         0           0         0           0         0           0         0           0         0           0         0           0         0           0         0           0         0           0         0           0         0           0         0 | 0         0         0           0         0         0           0         0         0           0         0         0           0         0         0           0         0         0           0         0         0           0         0         0           0         0         0           0         0         0           0         0         0           0         0         0           0         0         0 | 0         0         0         0           0         0         0         0           0         0         0         0           0         0         0         0           0         0         0         0           0         0         0         0           0         0         0         0           0         0         0         0           0         0         0         0           0         0         0         0           0         0         0         0           0         0         0         0 | 0         0         0         0         0           0         0         0         0         0         0           0         0         0         0         0         0         0           0         0         0         0         0         0         0         0           0         0         0         0         0         0         0         0           0         0         0         0         0         0         0         0           0         0         0         0         0         0         0         0           0         0         0         0         0         0         0         0           0         0         0         0         0         0         0         0           0         0         0         0         0         0         0         0 | 0         0         0         0         0         0           0         0         0         0         0         0         0           0         0         0         0         0         0         0         0           0         0         0         0         0         0         0         0         0           0         0         0         0         0         0         0         0         0           0         0         0         0         0         0         0         0         0         0         0         0         0         0         0         0         0         0         0         0         0         0         0         0         0         0         0         0         0         0         0         0         0         0         0         0         0         0         0         0         0         0         0         0         0         0         0         0         0         0         0         0         0         0         0         0         0         0         0         0         0         0         0 | 0         0         0         0         0         0         0         0         0         0         0         0         0         0         0         0         0         0         0         0         0         0         0         0         0         0         0         0         0         0         0         0         0         0         0         0         0         0         0         0         0         0         0         0         0         0         0         0         0         0         0         0         0         0         0         0         0         0         0         0         0         0         0         0         0         0         0         0         0         0         0         0         0         0         0         0         0         0         0         0         0         0         0         0         0         0         0         0         0         0         0         0         0         0         0         0         0         0         0         0         0         0         0         0         0         0         0 | 0         0         0         0         0         0         0         0         0         0         0         0         0         0         0         0         0         0         0         0         0         0         0         0         0         0         0         0         0         0         0         0         0         0         0         0         0         0         0         0         0         0         0         0         0         0         0         0         0         0         0         0         0         0         0         0         0         0         0         0         0         0         0         0         0         0         0         0         0         0         0         0         0         0         0         0         0         0         0         0         0         0         0         0         0         0         0         0         0         0         0         0         0         0         0         0         0         0         0         0         0         0         0         0         0         0         0 | 0         0         0         0         0         0         0         0         0         0         0         0         0         0         0         0         0         0         0         0         0         0         0         0         0         0         0         0         0         0         0         0         0         0         0         0         0         0         0         0         0         0         0         0         0         0         0         0         0         0         0         0         0         0         0         0         0         0         0         0         0         0         0         0         0         0         0         0         0         0         0         0         0         0         0         0         0         0         0         0         0         0         0         0         0         0         0         0         0         0         0         0         0         0         0         0         0         0         0         0         0         0         0         0         0         0         0 | 0         0         0         0         0         0         0         0         0         0         0         0         0         0         0         0         0         0         0         0         0         0         0         0         0         0         0         0         0         0         0         0         0         0         0         0         0         0         0         0         0         0         0         0         0         0         0         0         0         0         0         0         0         0         0         0         0         0         0         0         0         0         0         0         0         0         0         0         0         0         0         0         0         0         0         0         0         0         0         0         0         0         0         0         0         0         0         0         0         0         0         0         0         0         0         0         0         0         0         0         0         0         0         0         0         0         0 | 0         0         0         0         0         0         0         0         0           0         0         0         0         0         0         0         0         0         0         0         0         0         0         0         0         0         0         0         0         0         0         0         0         0         0         0         0         0         0         0         0         0         0         0         0         0         0         0         0         0         0         0         0         0         0         0         0         0         0         0         0         0         0         0         0         0         0         0         0         0         0         0         0         0         0         0         0         0         0         0         0         0         0         0         0         0         0         0         0         0         0         0         0         0         0         0         0         0         0         0         0         0         0         0         0         0 | 0       0       0       0       0       0       0       0       0       0       0       0       0       0       0       0       0       0       0       0       0       0       0       0       0       0       0       0       0       0       0       0       0       0       0       0       0       0       0       0       0       0       0       0       0       0       0       0       0       0       0       0       0       0       0       0       0       0       0       0       0       0       0       0       0       0       0       0       0       0       0       0       0       0       0       0       0       0       0       0       0       0       0       0       0       0       0       0       0       0       0       0       0       0       0       0       0       0       0       0       0       0       0       0       0       0       0       0       0       0       0       0       0       0       0       0       0       0       0 | 0         0         0         0         0         0         0         0         0         0         0         0         0         0         0         0         0         0         0         0         0         0         0         0         0         0         0         0         0         0         0         0         0         0         0         0         0         0         0         0         0         0         0         0         0         0         0         0         0         0         0         0         0         0         0         0         0         0         0         0         0         0         0         0         0         0         0         0         0         0         0         0         0         0         0         0         0         0         0         0         0         0         0         0         0         0         0         0         0         0         0         0         0         0         0         0         0         0         0         0         0         0         0         0         0         0         0 | 0         0         0         0         0         0         0         0         0         0         0         0         0         0         0         0         0         0         0         0         0         0         0         0         0         0         0         0         0         0         0         0         0         0         0         0         0         0         0         0         0         0         0         0         0         0         0         0         0         0         0         0         0         0         0         0         0         0         0         0         0         0         0         0         0         0         0         0         0         0         0         0         0         0         0         0         0         0         0         0         0         0         0         0         0         0         0         0         0         0         0         0         0         0         0         0         0         0         0         0         0         0         0         0         0         0         0 | 0         0         0         0         0         0         0         0         0         0         0         0         0         0         0         0         0         0         0         0         0         0         0         0         0         0         0         0         0         0         0         0         0         0         0         0         0         0         0         0         0         0         0         0         0         0         0         0         0         0         0         0         0         0         0         0         0         0         0         0         0         0         0         0         0         0         0         0         0         0         0         0         0         0         0         0         0         0         0         0         0         0         0         0         0         0         0         0         0         0         0         0         0         0         0         0         0         0         0         0         0         0         0         0         0         0         0 | Mode         Mode         Mode <th< td=""><td>0         0         0         0         0         0         0         0         0         0         0         0         0         0         0         0         0         0         0         0         0         0         0         0         0         0         0         0         0         0         0         0         0         0         0         0         0         0         0         0         0         0         0         0         0         0         0         0         0         0         0         0         0         0         0         0         0         0         0         0         0         0         0         0         0         0         0         0         0         0         0         0         0         0         0         0         0         0         0         0         0         0         0         0         0         0         0         0         0         0         0         0         0         0         0         0         0         0         0         0         0         0         0         0         0         0         0</td><td>0         0         0         0         0         0         0         0         0         0         0         0         0         0         0         0         0         0         0         0         0         0         0         0         0         0         0         0         0         0         0         0         0         0         0         0         0         0         0         0         0         0         0         0         0         0         0         0         0         0         0         0         0         0         0         0         0         0         0         0         0         0         0         0         0         0         0         0         0         0         0         0         0         0         0         0         0         0         0         0         0         0         0         0         0         0         0         0         0         0         0         0         0         0         0         0         0         0         0         0         0         0         0         0         0         0         0</td><td>0         0         0         0         0         0         0         0         0         0         0         0         0         0         0         0         0         0         0         0         0         0         0         0         0         0         0         0         0         0         0         0         0         0         0         0         0         0         0         0         0         0         0         0         0         0         0         0         0         0         0         0         0         0         0         0         0         0         0         0         0         0         0         0         0         0         0         0         0         0         0         0         0         0         0         0         0         0         0         0         0         0         0         0         0         0         0         0         0         0         0         0         0         0         0         0         0         0         0         0         0         0         0         0         0         0         0</td></th<> | 0         0         0         0         0         0         0         0         0         0         0         0         0         0         0         0         0         0         0         0         0         0         0         0         0         0         0         0         0         0         0         0         0         0         0         0         0         0         0         0         0         0         0         0         0         0         0         0         0         0         0         0         0         0         0         0         0         0         0         0         0         0         0         0         0         0         0         0         0         0         0         0         0         0         0         0         0         0         0         0         0         0         0         0         0         0         0         0         0         0         0         0         0         0         0         0         0         0         0         0         0         0         0         0         0         0         0 | 0         0         0         0         0         0         0         0         0         0         0         0         0         0         0         0         0         0         0         0         0         0         0         0         0         0         0         0         0         0         0         0         0         0         0         0         0         0         0         0         0         0         0         0         0         0         0         0         0         0         0         0         0         0         0         0         0         0         0         0         0         0         0         0         0         0         0         0         0         0         0         0         0         0         0         0         0         0         0         0         0         0         0         0         0         0         0         0         0         0         0         0         0         0         0         0         0         0         0         0         0         0         0         0         0         0         0 | 0         0         0         0         0         0         0         0         0         0         0         0         0         0         0         0         0         0         0         0         0         0         0         0         0         0         0         0         0         0         0         0         0         0         0         0         0         0         0         0         0         0         0         0         0         0         0         0         0         0         0         0         0         0         0         0         0         0         0         0         0         0         0         0         0         0         0         0         0         0         0         0         0         0         0         0         0         0         0         0         0         0         0         0         0         0         0         0         0         0         0         0         0         0         0         0         0         0         0         0         0         0         0         0         0         0         0 |  |  |  |  |

Menu statistik digunakan untuk melihat kuota yang dibuka oleh sekolah serta data jumlah pendaftar, Terdiri dari kuota serta jalur pendaftaran yang meliputi Zonasi, Afirmasi, Prestasi, Perpindahan Tugas.

#### b. Menu Jadwal PPDB

|         |                                                                                                    | DINAS PENDIDIKAN KABUPAT<br>PENERIMAAN PESERTA DIDIK BARU 2 | EN CIAMIS<br>024 KABUPATEN CIAMIS |         |             |                                                                                                    | Pedoman PPDB       |       |  |
|---------|----------------------------------------------------------------------------------------------------|-------------------------------------------------------------|-----------------------------------|---------|-------------|----------------------------------------------------------------------------------------------------|--------------------|-------|--|
| Beranda | China China |                                                             |                                   | Data Se | kolah       |                                                                                                    | <u>Pendaftaran</u> | Masuk |  |
|         | 🖽 Ja                                                                                                    | dwal Kegiatan PPDB                                          |                                   |         |             |                                                                                                    |                    |       |  |
|         | No                                                                                                    |                                                             | Kegiatan                          |         | Tanggal     | Mulai                                                                                                    | Tanggal Akhir      |       |  |
|         | 1                                                                                                    | Upload Berkas dan Penerimaan                                | Peserta Didik Baru                |         | 24 Juni     | 2024                                                                                                    | 27 Juni 2024       |       |  |
|         | 2 Pengumuman Hasil PPDB                                                                                                    |                                                             |                                   |         |             | 28 Juni 202                                                                                                    | 24 14.00 WIB       |       |  |
|         | 3 Daftar Ulang                                                                                                    |                                                             |                                   |         | 1 Juli 2024 |                                                                                                    |                    |       |  |
|         | Selamat Datang di PPDB Online Kabupaten Clamis 2024, silahkan<br>melakukan pendattaran dengan Nomor Induk Siswa Nasional, kemudian<br>pilih sekolah tujuan.                                                                                                    |                                                             |                                   |         |             | SEKARANG BISA<br>Bukan Hanya di PC, Sekarang PPDB dapat diakses di dimanapun, jadi<br>akan terasa lebih mudah. |                    |       |  |
| C<br>J  | Dinas Pena<br>Jl. R.A.A Ku                                                                                                    | didikan Kabupaten Ciamis<br>sumasubrata No. 3 Ciamis 46211  |                                   |         |             |                                                                                                    |                    |       |  |

Pada menu ini digunakan sebagai tempat informasi mengenai Jadwal Pelaksanaan PPDB SMP di Kabupaten Ciamis.

# c. Menu Data Sekolah

| e                  | DIN      | <b>IS PENDIDIKAN KABUPATE</b><br>RIMAAN PESERTA DIDIK BARU 20 | E <b>N CIAMIS</b><br>024 KABUPATEN CIAMIS |                           |                                    | Pedo        | man PPDB |
|--------------------|----------|---------------------------------------------------------------|-------------------------------------------|---------------------------|------------------------------------|-------------|----------|
|                    |          | Statistik                                                     | Jadwal PPDB                               |                           | Data Sekolah                       | Pendaftaran |          |
| 🖻 Data Sekolah SMP |          |                                                               |                                           |                           |                                    |             |          |
| No NPSN Nama Se    |          | lah Status                                                    | Alamat                                    |                           |                                    | Telepon     |          |
| 1                  | 202524   | 50 SMP NEGERI I BAREGBEG                                      | Negeri                                    | JLRAYA D                  | ESA BAREGBEG NO.209                |             | 773855   |
| 2                  | 2021166  | SMP NEGERI 2 BAREGBEG                                         | Negeri                                    | JL DESA S                 | UKAMULYA BAREGBEG                  |             | -        |
| 3                  | 20211519 | SMP NEGERI I CIAMIS                                           | Negeri                                    | JL JEND SUDIRMAN 6 CIAMIS |                                    |             | 771078   |
| 4                  | 2021165  | SMP NEGERI 2 CIAMIS                                           | Negeri                                    | JI. Jender                | . Jenderal Sudirman No. 241 Ciamis |             | 771379   |
| 5                  | 2021158  | SMP NEGERI 3 CIAMIS                                           | Negeri                                    | JL JEND. S                | JL JEND. SUDIRMAN NO.233           |             | 772032   |
| 6                  | 20211613 | SMP NEGERI 4 CIAMIS                                           | Negeri                                    | JL. TENTAR                | A PELAJAR NO. 2 CIAMIS             |             | 771071   |
| 7                  | 20211612 | SMP NEGERI 5 CIAMIS                                           | Negeri                                    | JL JEND SU                | JDIRMAN NO.76 CIAMIS               |             | 771244   |
| 8                  | 2021160  | SMP NEGERI 6 CIAMIS                                           | Negeri                                    | JL JEND S                 | UDIRMAN No. 189 CIAMIS             |             | 771092   |
| 9                  | 2025179  | 6 SMP NEGERI 7 CIAMIS                                         | Negeri                                    | BAKTIKARY                 | A 11 KERTASARI CIAMIS              |             | 775624   |
| 10                 | 2021160  | SMP NEGERI 8 CIAMIS                                           | Negeri                                    | JL RAYA IN                | IBANAGARA NO.517                   |             | 771572   |
| n                  | 2021163  | 5 SMP NEGERI 1 CIJEUNGJIN                                     | IG Negeri                                 | JL RAYA C                 | IAMIS BANJAR NO.388                |             | 773613   |

Menu data sekolah digunakan sebagai informasi mengenai data sekolah yang menyelenggarakan PPDB SMP di Kabupaten Ciamis tahun 2024.

### d. Menu Pendaftaran

|         | DINAS PE<br>PENERIMAA                                                                                                    | ENDIDIKAN KABUPATI<br>AN PESERTA DIDIK BARU 21 | <b>EN CIAMIS</b><br>024 KABUPATEN CIAMIS |                                                        |    | Pedoman PPDB |   |  |  |  |  |
|---------|----------------------------------------------------------------------------------------------------|------------------------------------------------|------------------------------------------|--------------------------------------------------------|----|--------------|---|--|--|--|--|
| Beranda |                                                                                                    | Statistik Jadwal PPDB                          |                                          | Data Sekol                                             | ah | Pendaftaran  |   |  |  |  |  |
|         | Peserta yang tidak ditemukan data-nya setelah validasi/luar kota/dibawah lulusan 2020, silahkan menghubungi sekolah tujuan. |                                                |                                          |                                                        |    |              |   |  |  |  |  |
|         | <u></u> Pendaftar                                                                                                    | ran                                            |                                          |                                                        |    |              |   |  |  |  |  |
|         | Pendaftaran                                                                                                    | əlah                                           |                                          |                                                        |    |              |   |  |  |  |  |
|         | Data Pendaft                                                                                                    | tar                                            |                                          | Alamat Pend                                            |    |              |   |  |  |  |  |
|         | NISN                                                                                                    |                                                |                                          | Provinsi 02. JAWA BARAT                                |    | RAT          | ~ |  |  |  |  |
|         | Tanggal Lahir                                                                                                    |                                                |                                          | Kota/Kabupaten Pilih Kab/Kota                          |    | ta           | ~ |  |  |  |  |
|         | Nomor KK                                                                                                    | Format tanggal dd-mm<br>Masukan Nomor Kai      | -уууу.<br>rtu Keluarga                   | Kecamatan Pilih Kecamatan<br>Desa/Kelurahan Pilih Desa |    | atan         | ~ |  |  |  |  |
|         | Alamat KK                                                                                                    | Masukan alamat ya                              | ing tertera di Kartu Keluarga            |                                                        |    |              | v |  |  |  |  |

Menu Pendaftaran digunakan sebagai langkah awal untuk melakukan pendaftaran ke sekolah tujuan, bagi pendaftar yang berasal dari Kabupaten Ciamis.

e. Menu Masuk / Login

| 8       |                                          |                                                                                                    |                 | Pedoman PPDB |              |
|---------|------------------------------------------|----------------------------------------------------------------------------------------------------|-----------------|--------------|--------------|
| Beranda | , en en en en en en en en en en en en en | Jadwal PPDB                                                                                                    | Data Sekolah    |              | الج<br>Masuk |
|         | PPPI<br>Berge                            | Denome<br>Denome<br>Password<br>Denome<br>Denome<br>Deno | Ciamis<br>Masuk | IS<br>elejar |              |
|         | SELAMAT D                                | ATANG                                                                                                    | SEKAI           | RANG BISA    | nin hanna a  |

Menu Masuk digunakan untuk masuk ke sistem PPDB bagi pendaftar yang sudah melaksanakan pendaftaran serta bagi operator sekolah untuk melakukan verifikasi berkas.

## 2. TATA CARA PENDAFTARAN

a. Bagi pendaftar yang berasal dari SD/MI Kabupaten Ciamis masuk ke menu **Pendaftar** kemudian masukan NISN, Tanggal Lahir serta NIK.

|         |                                                                                                    | DINAS PENDIDIKAN KABUPATI<br>PENERIMAAN PESERTA DIDIK BARU 21 | EN CIAMIS<br>024 KABUPATEN CIAMIS |                        |           | Pedoman PPDB         |       |  |  |  |  |  |  |
|---------|----------------------------------------------------------------------------------------------------|---------------------------------------------------------------|-----------------------------------|------------------------|-----------|----------------------|-------|--|--|--|--|--|--|
| Beranda |                                                                                                    | ۶۰۰<br>Statistik                                              | Statistik Jadwal PPD8             |                        | ah        | <u>Pendattaran</u>   | Masuk |  |  |  |  |  |  |
|         | Peserta yang tidak ditemukan data-nya setelah validasi/luar kota/dibawah lulusan 2020, silahkan menghubungi sekolah tujuan. |                                                               |                                   |                        |           |                      |       |  |  |  |  |  |  |
|         | 요. Pendaftaran                                                                                                    |                                                               |                                   |                        |           |                      |       |  |  |  |  |  |  |
|         | 1 P                                                                                                    | endaftaran 2 Val                                              | idasi 3 Konfirme                  | asi 4                  | Login     | 5 Seleksi Oleh Sekol | lah   |  |  |  |  |  |  |
|         | Data                                                                                                    | Pendaftar                                                     |                                   | Alamat Pende           |           |                      |       |  |  |  |  |  |  |
|         | NISN                                                                                                    | 1130372190                                                    |                                   | Provinsi 02. JAWA BARA |           | RAT                  | ~     |  |  |  |  |  |  |
|         | Tangga                                                                                                    | I Lahir 18-09-2011                                            | -9999                             | Kota/Kabupaten         | KABUPATEN | CIAMIS               | ~     |  |  |  |  |  |  |
|         | Nomor H                                                                                                    | K 3207021809110000                                            |                                   | Kecamatan              | Cikoneng  |                      | ~     |  |  |  |  |  |  |
|         | Alamat                                                                                                    | KK ciamis                                                     |                                   | Desa/Kelurahan         | Cikoneng  |                      | ~     |  |  |  |  |  |  |
|         | Alamat KK ciamis                                                                                                    |                                                               |                                   |                        |           | Daftar Seka          | rang  |  |  |  |  |  |  |

Ŧ

b. Jika data yang dimasukan sudah sesuai maka tampilan akan berubah sesuai data siswa

|         | DINAS PENDIDII<br>PENERIMAAN PESEI                                                                            | CAN KABUPATEN (<br>TA DIDIK BARU 2024                                            | CIAMIS<br>KABUPATEN CIAMIS       |                                  | Pedoman PPDB                |       |
|---------|----------------------------------------------------------------------------------------------------|----------------------------------------------------------------------------------|----------------------------------|----------------------------------|-----------------------------|-------|
| Beranda | Statistik                                                                                                    |                                                                                  | Jadwal PPDB                      | Data Sekolah                     | Pendaftaran                 | Masuk |
|         | Peserta yang tic                                                                                              | ak ditemukan dat                                                                 | ta-nya setelah validasi/luar kol | a/dibawah lulusan 2020, silahkan | menghubungi sekolah tujuan. |       |
|         |                                                                                                    | 2 Valida                                                                         | isi Skonfirmo                    | asi 4 Login                      | 5 Seleksi Oleh Sekolah      |       |
| 1       | Data ditemukan s                                                                                              | ebagai berik                                                                     | cut, benar ini data ando         | 1?                               |                             |       |
|         | NISN<br>Sekolah Asal<br>Nama Lengkap<br>Jenis Kelamin<br>Alamat<br>Alamat Kartu<br>Keluarga<br>Nama Grana Tua | 0113037219<br>SDN 1 PANARAGA<br>Nizar Abdul Man<br>Laki-Laki<br>Cinaga<br>ciamis | AN<br>nan                        |                                  |                             |       |
|         | Batalkan Klik Untuk                                                                                           | Melanjutkan                                                                      |                                  |                                  |                             |       |

c. Jika Data Sesuai maka KLIK UNTUK MELANJUTKAN,

| Beranda      | Statistik                                                                       | Jadwai PPDB                                             | Data Sekolah                                                         | <u>Pendattaran</u>                                     |    |
|--------------|---------------------------------------------------------------------------------|---------------------------------------------------------|----------------------------------------------------------------------|--------------------------------------------------------|----|
| ی<br>ع<br>Da | Peserta yang tidak ditemukar<br>Pendaftaran<br>Pendaftaran 2 va<br>ta Akun PPDB | n data-nya setelah validasi/luar ka<br>Iidasi 3 Konfirm | <b>ta/dibawah lulusan 2020, silahkar</b><br>asi <mark>4 togin</mark> | n menghubungi sekolah tujuan.<br>5 Seleksi Oleh Sekola | ıh |
|              | Pastikan anda mencatat nama al<br>tama Akun<br>0113037219<br>2assword<br>2974   | kun dan password-nya.                                   | nte Anze                                                             |                                                        |    |
|              |                                                                                 | Print Do<br>Klik Unt                                    | uk Login                                                             |                                                        |    |

d. Pastikan untuk **SELALU** atau **MENCETAK AKUN PENDAFTARAN.** Jika sudah maka **klik untuk login** untuk masuk ke menu Dashboard pendaftaran

| 6 | Penerimaan Peserta Didik Baru<br>Ciamis | 2024 Kabupaten                                                                                                    |                                                                    | Hi, Nizar Abdul Manan 🧕 Keluar                                                                                           |
|---|-----------------------------------------|----------------------------------------------------------------------------------------------------|--------------------------------------------------------------------|----------------------------------------------------------------------------------------------------|
| - | Dashboard                               | Dashboard                                                                                                    |                                                                    | ^<br>_                                                                                                    |
| đ | Pendaftaran                             | Dimohon untuk peserta login secara berkala, agar                                                                                | bisa terus memantau jalannya proses penerimaan.                    |                                                                                                    |
| 6 | Statistik                               | Silahkan Daftar ke sekolah tujuan.                                                                                              |                                                                    |                                                                                                    |
| 9 | Akun Saya                               | No. Telpon Peserta<br>Masukan nomor telepon peserta/ortu/vall guna u<br>(Diusahakan untuk nomor sudah terhubung denga<br>Simpan | ntuk memudahkan sekolah tujuan untuk memberikan in<br>n WhatsApp). | formasi terkait pendaftaran PPDB.                                                                                        |
|   |                                         | Biodata<br>ID Pendaftaran<br>ESAO9YQY<br>Nama Lengkap                                                                           | NISN<br>0113037219                                                 | Dokumen Pendukung<br>Kamu belum memilih jalur pendaftaran, berkas akan disesuaikan dengan jalur/kategori yang<br>diplih. |
|   |                                         | Nizar Abdul Manan<br>Tempat, Tanggal Lahir                                                                                      |                                                                    |                                                                                                    |
|   |                                         | Ciamis, 18-09-2011                                                                                                    |                                                                    |                                                                                                    |
|   |                                         | Asal Sekolah                                                                                                    |                                                                    |                                                                                                    |

Informasi pada Dashboard berupa Nomor Telepon yang bisa dihubungi (WAJIB DIISI),

Biodata Pendaftar, Dokumen Pendukung, Informasi Pendaftaran. Selanjutnya klik menu **Pendaftaran** untuk memilih sekolah dan upload biodata.

e. Menu Pendaftaran berisi Sekolah **Tujuan Pendaftaran** serta **Jalur Pendaftaran**, Pilih sekolah yang dituju serta Jalur Pendaftaran yang digunakan kemudian klik **SIMPAN PENDAFTARAN** 

| ۲  | Penerimaan Peserta Didik Baru<br>Ciamis | 124 Kabupaten                                                    | Hi, Nizar Abdul Manan 🧧 Keluar |
|----|-----------------------------------------|------------------------------------------------------------------|--------------------------------|
| 4  | Dashboard                               | 1. Pendaftaran<br>Silahkan pilin sekolah & kategori pendattaran. |                                |
| đ  | Pendaftaran                             | Sekolah Tujuan                                                   | Jalur Kategori                 |
| \$ | Statistik                               | Pilih Sekolah 🗸                                                  | Pilih Jalur 🗸                  |
| 9  | Akun Saya                               | Simpan Pendaftaran                                               |                                |
|    |                                         |                                                                  |                                |
|    |                                         |                                                                  |                                |
|    |                                         |                                                                  |                                |
|    |                                         |                                                                  |                                |
|    |                                         |                                                                  |                                |
|    |                                         |                                                                  |                                |
|    |                                         |                                                                  |                                |

f. Apabila memilih jalur Zonasi maka tampilan serta data yang harus di upload adalah berupa Koordinat Pendaftar serta Scan Kartu Keluarga. (pastikan tidak salah dalam memasukan koordinat domisili pendaftar)

| 、                               |                                             |
|---------------------------------|---------------------------------------------|
|                                 |                                             |
|                                 |                                             |
|                                 |                                             |
|                                 |                                             |
|                                 |                                             |
| tersebut.                       |                                             |
|                                 |                                             |
|                                 |                                             |
| Vindows<br>is to activate Windo | ws.                                         |
|                                 | tersebut.<br>Vindows<br>s to activate Windo |

g. Apabila memilih Jalur Afirmasi maka tampilan serta data yang harus di upload adalah berupa Koordinat Pendaftar, kartu KIP/KIS/PKH serta Scan Kartu Keluarga. (pastikan tidak salah dalam memasukan koordinat domisili pendaftar)

| 6 | Penerimaan Peserta Didik Baru :<br>Ciamis | 924 fabupaten                                                                                                    |                    |                                                                                                    |                                    | Hi, Nizar Abdul Manar  | G+ Kelu | ar 🄺 |
|---|-------------------------------------------|----------------------------------------------------------------------------------------------------|--------------------|----------------------------------------------------------------------------------------------------|------------------------------------|------------------------|---------|------|
| • | Dashboard                                 | 1. Pendaftaran<br>Silahkan pilih sekolah & kategori pendaftaran.                                                                                                    |                    |                                                                                                    |                                    |                        |         | Î    |
| 8 | Pendaftaran                               | Sekolah Tujuan                                                                                                    |                    | Jalur Kategori                                                                                                    |                                    |                        |         |      |
| 0 | Statistik                                 | 0001. SMP NEGERI 1 BAREGBEG                                                                                                    | ~                  | Afirmasi                                                                                                    |                                    |                        | ~       |      |
| 0 | Akun Saya                                 | Revisi Pendaftaran                                                                                                    |                    |                                                                                                    |                                    |                        |         |      |
|   |                                           | 2. Dokumen Pendukung<br>Dokumen pendukung akan tampil selual dengan jalur kategori yang dipilih.                                                                                                    |                    |                                                                                                    |                                    |                        |         | Ш    |
|   |                                           | <ul> <li>Maksimal bestran file untuk upload. 500tb.</li> <li>Input Koodinat, Nilsi Rayar &amp; Dotumen Pendulung lainnya bentifat wajib karena alkan divalidasi oleh selolah tujuan.</li> <li>Koordinat bisa dirubah tapi hanus meninta lain kepada pihak kabupaten, jadi pastikan koordinat yang diinputkan betul sesuai fo<br/>- Sootimen penduang bisa dirubah tapi tatua penselujuan menjadi. Telum diserujui" dan tidak ikun muncul di passing grade sa<br/>- Segala bentuk kecurangan pada saat proses PPOB akan ditindak dengan serius.</li> </ul> | irmat o<br>impai i | an valid.<br>Sengan pihak sekolah mem-validasi ulang dokumen tersebut.                                                |                                    |                        |         |      |
|   |                                           | Koordinat Peserta<br>Contoh Format - 6.599992.107.443549<br>Simpun                                                                                                    |                    | Kartu Keluarga<br>Fili yang dilahkan adalah fili gambar (jipg.jpeg. png. pdf)<br>Cheore File No file choren<br>Unggah |                                    |                        |         |      |
|   |                                           | KIP/KIS/PKH<br>File yang disinkan adalah file gambar (jipg. jipeg. jing. jipeg. jing. jipeg. jing.<br>Choose File   No file chosen<br>Unggah                                                                                                    |                    |                                                                                                    | Activate Wind<br>Go to Settings to | dows<br>activate Windo | IWS.    |      |

 Apabila memilih Jalur Prestasi Nilai maka tampilan serta data yang harus di upload adalah berupa Koordinat Pendaftar, informasi peringkat dan nilai raport serta Scan Kartu Keluarga. (pastikan tidak salah dalam memasukan koordinat domisili pendaftar)

| 6 | Penerimaan Peserta Didik Baru<br>Ciamis | 1 2024 | Kabupaten                                                                                                    |                 |                                                                                                    |                                   | Hi, Nizar Abdul Manan 🤒 Kelu | Jar |  |  |  |
|---|-----------------------------------------|--------|----------------------------------------------------------------------------------------------------|-----------------|----------------------------------------------------------------------------------------------------|-----------------------------------|------------------------------|-----|--|--|--|
| • | Dashboard                               |        | Sekolah Tujuan 0001, SMP NEGERI 1 BAREGBEG                                                                                                    |                 | Jalur Kategori<br>Prestasi Nilai                                                                                     |                                   | ~                            | *   |  |  |  |
| 4 | Pendaftaran                             |        | Revisi Pendattaran                                                                                                    |                 |                                                                                                    |                                   |                              | d   |  |  |  |
| • | Statistik                               | 2      | 2. Dokumen Pendukung                                                                                                    |                 |                                                                                                    |                                   |                              | I   |  |  |  |
|   |                                         |        | ovenime processory avant early a seven vergen per kengen y my Optim.<br>• Nakima besaran file unit keyo bada 500kb.<br>• Ingent Coordina, Bager A, Bolteman Pendudung lainnya bersifat wajib karena akan divalidasi oleh sekoluh tujuan.<br>• Koordinat bisa dirubah tapi hanu meminta lain kapada pihak kabupatan jaidi pastkan koordinat yang diinputan behul sesai form<br>• Dotumen pendungnya bis dirubah tapi hattap pensujua mendirai "Beund direuju".<br>• Sogendan publik dirubah tapi hanu meminta lain kapada pihak kabupatan jaidi pastkan koordinat yang diinputan behul sesai form<br>• Dotumen pendungnya bad duba tapi tarap pensujua mendirai "Beund direuju". | at da<br>sai de | n valid.<br>Ingan pihak sekolah mem-validasi ulang dokumen tersebut.                                                 | en tersebut.                      |                              |     |  |  |  |
|   |                                         |        | Koordinat Peserta<br>Contoli Format -6.500092.107.443549<br>Simpun                                                                                                    |                 | Kartu Keluarga<br>File yang dilahkan adalah file gambar (jog. jorg. png. pdf<br>Choose File No file chosen<br>Unggah |                                   |                              |     |  |  |  |
|   |                                         |        | Nilai USBN<br>Peringlas<br>Pilh Peringlas: V<br>Ungah Nila Report<br>Choose File   No file chosen<br>Strepter                                                                                                    |                 |                                                                                                    | Activate Wir<br>Go to Settings to | ndows<br>o activate Windows. | •   |  |  |  |

i. Apabila memilih Jalur Prestasi Kejuaraan maka tampilan serta data yang harus di upload adalah berupa Koordinat Pendaftar, informasi kejuaraan dan nilai raport serta Scan Kartu Keluarga. (pastikan tidak salah dalam memasukan koordinat domisili pendaftar)

| 6 | Penerimaan Peserta Didik Baru 2<br>Ciamis | 2024 Kabupaten                                                                                   | HE, NG                                                                                                    | zar Abdul Manan 🛛 😣 Keluar |  |  |  |  |
|---|-------------------------------------------|--------------------------------------------------------------------------------------------------|----------------------------------------------------------------------------------------------------|----------------------------|--|--|--|--|
| 4 | Dashboard                                 |                                                                                                  | Prestasi Akademik/Non Akademik                                                                                       | ~ ^                        |  |  |  |  |
| 1 | Pendaftaran                               |                                                                                                  |                                                                                                    |                            |  |  |  |  |
| • | Statistik<br>Akun Sava                    | 2. Dokumen Pendukung<br>Dokumen pendukung akan tampil sesual dengan jalur kategori yang dipilih. |                                                                                                    |                            |  |  |  |  |
| 0 |                                           | at dan valid.<br>Sai dengan pihak selalah mem-validasi ulang dokumen tersebut.                   |                                                                                                    |                            |  |  |  |  |
|   |                                           | Koordinat Peserta<br>Contoh Format -4.599992.107.443549<br>Simpan                                | Kartu Keluarga<br>Tik yang dilinkan adalah file pambar (jog. jong. png. pdf)<br>Choose File No file chosen<br>Unggah |                            |  |  |  |  |
|   |                                           | Prestasi<br>Tingkat Pertaki<br>National                                                          |                                                                                                    |                            |  |  |  |  |
|   |                                           | Peringlast Prestasi<br>Juara 1 V<br>Penyelenggara<br>Filih Penyelenggara V                       | Activate Window<br>Go to Settings to activ                                                                           | vs<br>vate Windows.        |  |  |  |  |

- j. Jika sudah melakukan pendaftaran maka pendaftar menunggu verifikasi berkas yang dilakukan oleh SMP yang dituju untuk mendapapkan Kartu Bukti Pendaftaran PPDB.
- k. Untuk Pengumuman dilakukan secara DARING pada MENU Pengumuman yang akan tampil pada Halaman Depan aplikasi PPDB pada saat jadwal pengumuman. Pendaftar hanya memasukan Nomor Pendaftaran untuk melihat Diterima / Tidak Diterima.